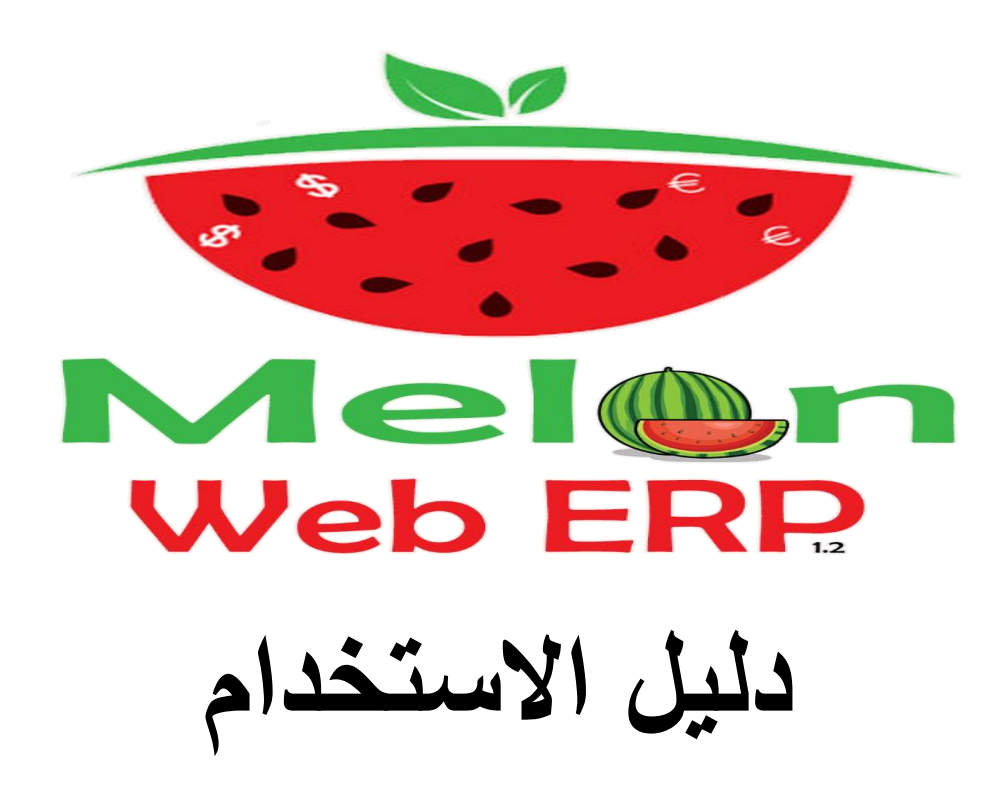

#### القائمة

- ١<u>. تسجيل الدخول</u>
  - ٢. لوحة القيادة
- ٣. المخزون درجة الصنف
  - ٤. إضافة فئة الأصناف
    - ٥ فئة الأصناف
    - ٦ إنشاء فئة جديدة
    - ٧ تعريف الصنف
  - ٨. إضافة مندوب المبيعات
    - ٩. إضافة الموردين
    - ۱۰<u>فاتور</u>ة مبيعات
    - ١١ اضافة عميل زبون
      - ١٢ نقطة المبيعات
      - ۱۳<u>فتح شفت جدید</u>
    - ١٤ عمل فاتورة للزبون
- ١٥ قائمة أسعار عناصر العميل
  - <u>١٦ تقارير المبيعات</u>
    - <u>١٧ فاتورة الشراء</u>
  - <u>١٨ قائمة أسعار الموردين</u>
    - ۱۹ <u>سند قبض</u>
    - ۲۰ سند صرف

# تسجيل الدخول

| MELON WEB ERP Edition 1.0 |                   |
|---------------------------|-------------------|
|                           | ادخل اسم المستخدم |
| Line Name                 |                   |
| User Name                 |                   |
| trial                     |                   |
|                           |                   |
| Password                  |                   |
| •••                       |                   |
|                           |                   |
| Choose Language           |                   |
| English V                 | ادخل كلمة السر    |
|                           | -                 |
|                           |                   |
| اختار لغتك                | N IN              |
|                           | سجيل الدخول       |
|                           | <b>b</b>          |
| Powered by:               |                   |
| Hetrotech IT Solutions,   |                   |
| Jeddah,Saudi Arabia       |                   |
|                           | WED ERP           |

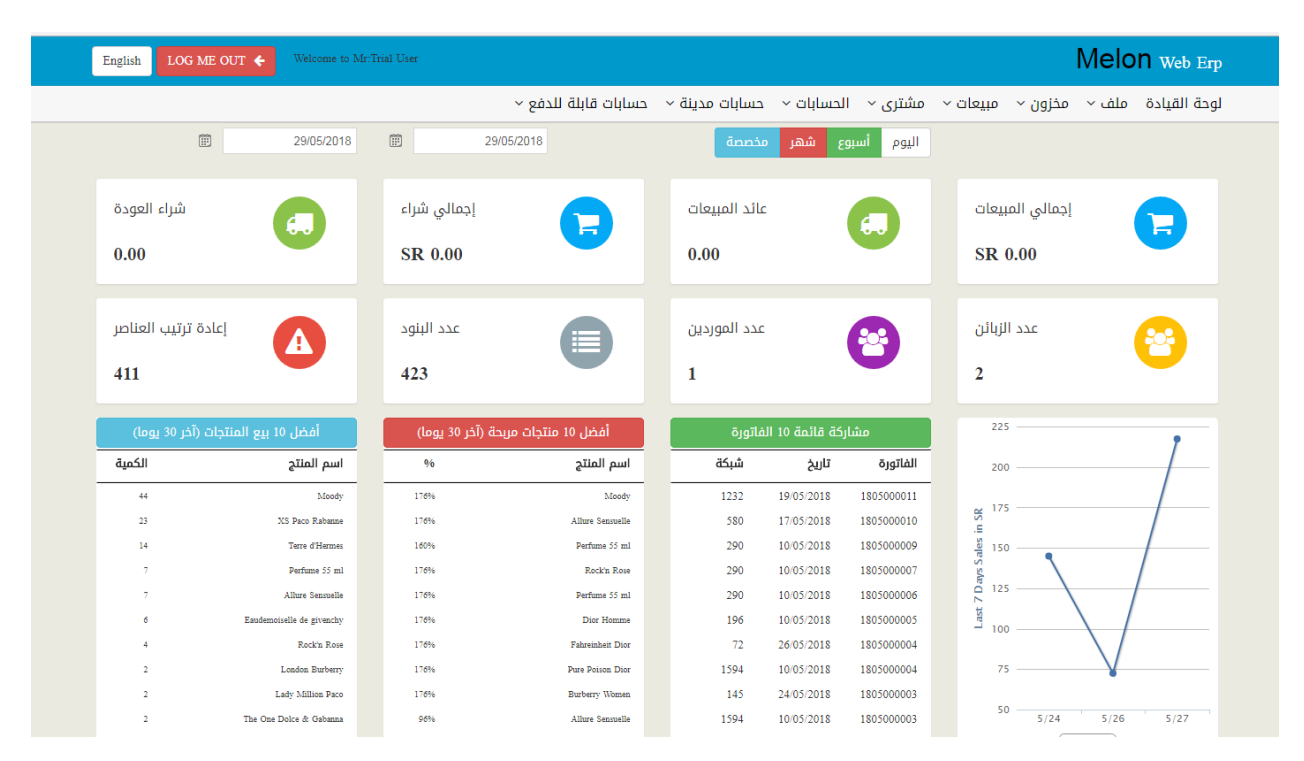

# لوحة القيادة

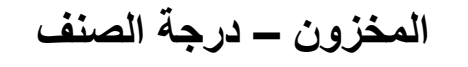

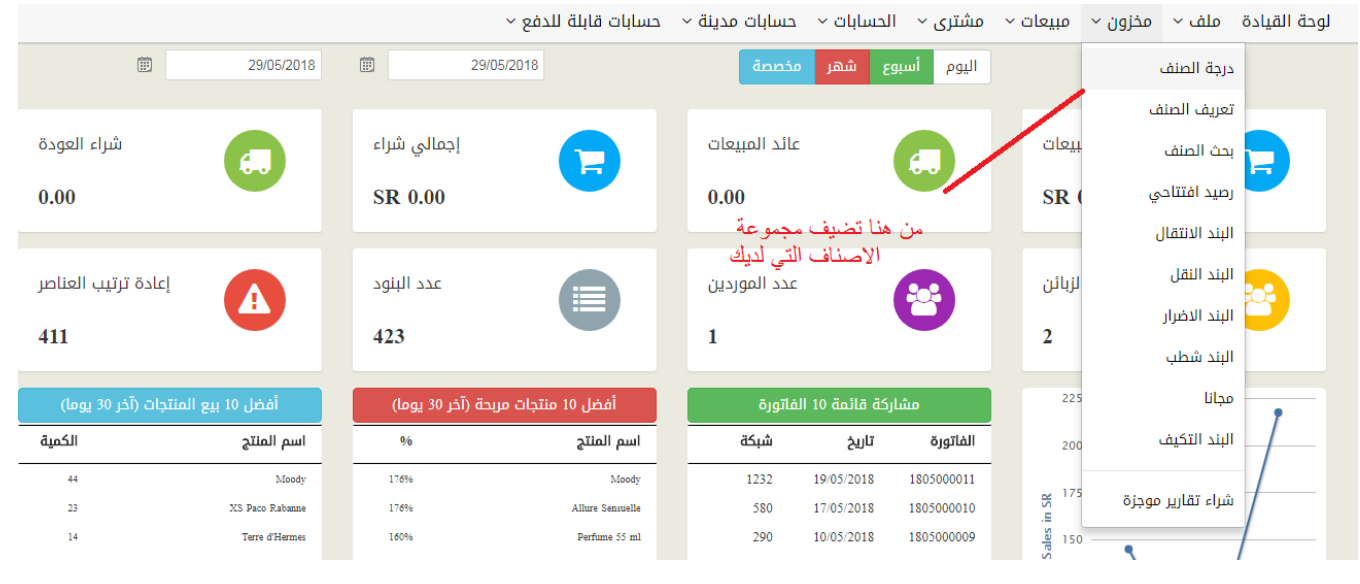

بعد الضغط على درجة الصنف يظهر لك هذه الصفحة

#### إضافة فئة الأصناف

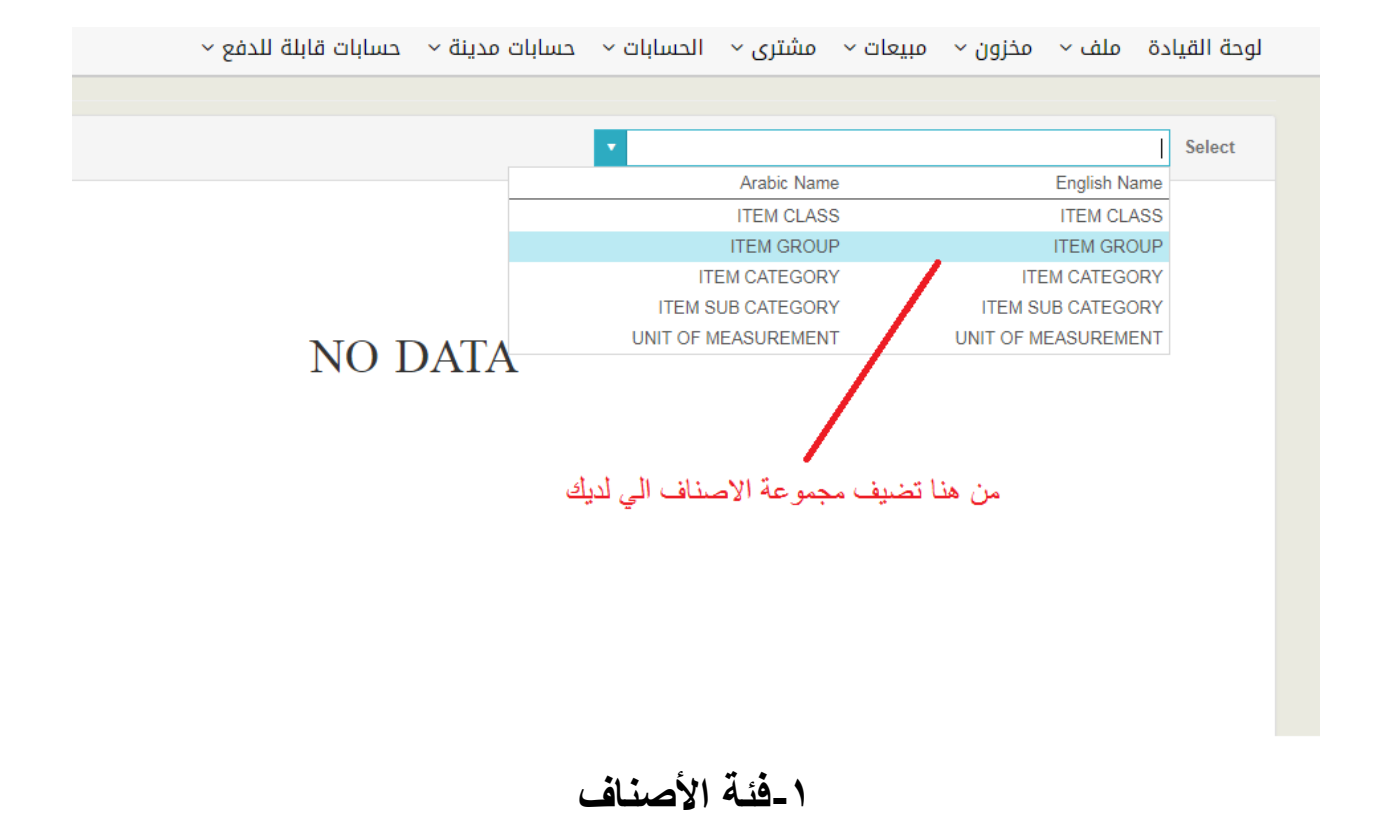

|              |                           | ITEM GRO                   |
|--------------|---------------------------|----------------------------|
|              | • 🖬 جدید                  | ITEM GROUP Select          |
|              | أظهر مُدخلات ◘ 10 ▼ ابحث: |                            |
| وصف (ع)      | وصف (en)                  | رمز                        |
| ml group 55  | ml group 55               |                            |
| mi group 120 | ml group 120              |                            |
|              |                           |                            |
|              | السابق 1 التالي           | قار 1 إلى 2 من آصل 2 مُدخل |
|              |                           |                            |
|              | اتستطيع عمل فئة جديد      | طوة رقد (-اضغط على حديد ا  |

الخطوة رقم ٢-إذا اردت التعديل على الفئات اضبغط على العلامة الزرقاء لتعديل او الحذف

# إنشاء فئة جديدة

| اختيار الاسم المناسبة لك | يذف حفظ طباعة                      | نيار الكود المناسب لك      | أخا         | ITEM GROUP   |
|--------------------------|------------------------------------|----------------------------|-------------|--------------|
|                          | بعد الانتهاء يمكنك<br>الحفظ من هذا | حذف الفئة من هنا           | 01          | Code         |
|                          | ml group 55                        |                            | ml group 55 | Name         |
| •                        |                                    |                            |             | Item Class   |
|                          | (NAME(ARB                          | (NAME(ENG                  | CODE        |              |
|                          | مخزون بضاعة                        | INVENTORY GOODS            | 001         |              |
|                          | مخزون بضاعة                        | INVENTORY GOODS            | 001         | e 11 1 e.    |
|                          | مخزون مواد تغليف                   | INVENTORY PACKING SUPPLIES | 002         | خنيار الدرجه |
|                          | مخزون مواد أخرى                    | INVENTORY OTHER SUPPLIES   | 003         |              |
|                          | NON INVENTORY                      | NON INVENTORY              | 004         |              |

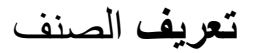

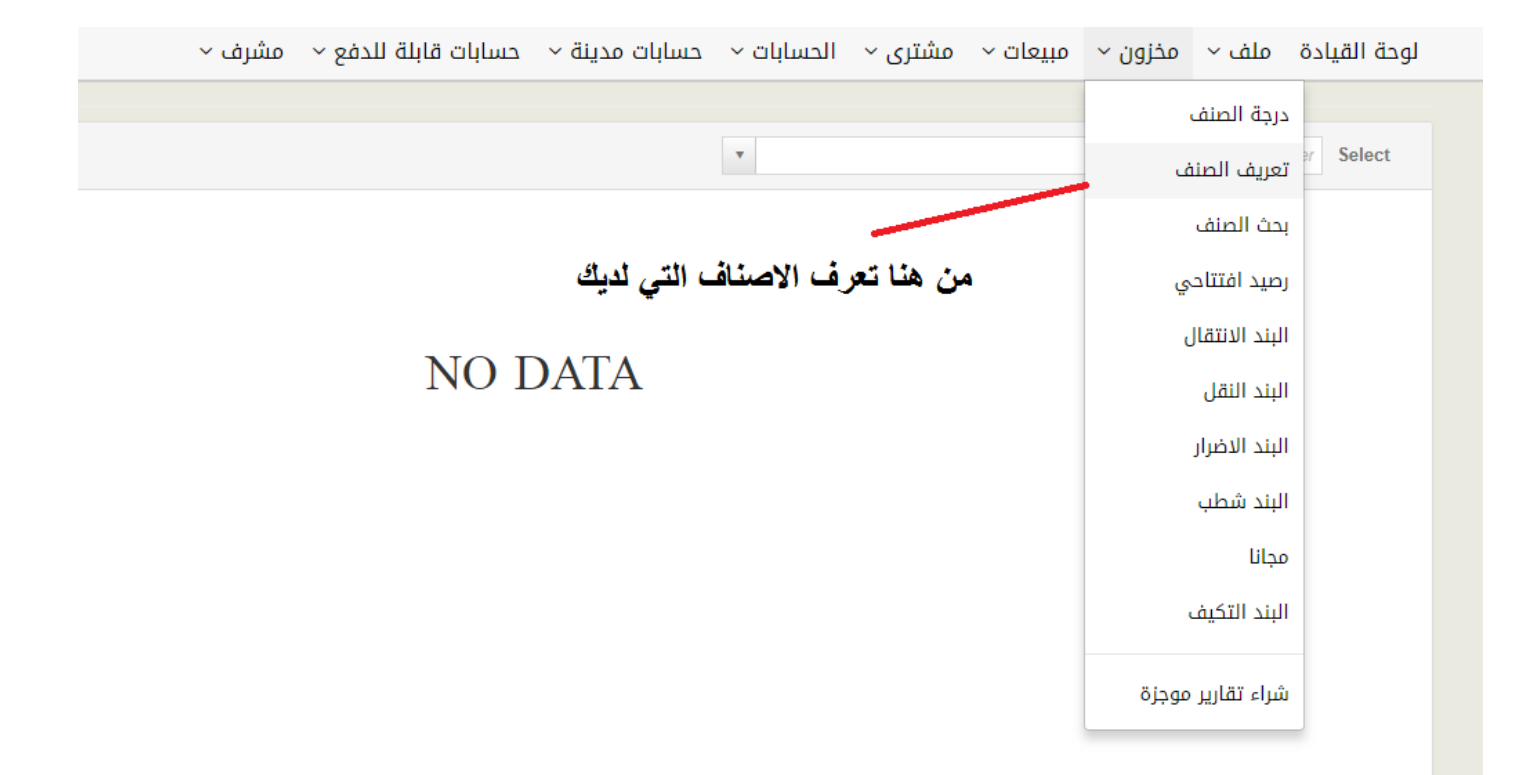

بعد الضغط تعريف صنف جديد

|                            | 8                                   | 🖀 حفظ 🗣 خرو       | 1 جدید        |                       | ىناسىپ لك        | اختر الكود ال                   | تعريف الصنف<br>Last Item No.: 527 |
|----------------------------|-------------------------------------|-------------------|---------------|-----------------------|------------------|---------------------------------|-----------------------------------|
| 24/08/1439 (ح) التاريخ (ح) | 09/05/2018                          | التاريخ (م)       |               |                       | سكو              | 99                              | رمز الصنف                         |
|                            |                                     | عطر 55 مل         |               |                       |                  | Burberry Women                  | الاسم<br>اختر الا                 |
|                            |                                     | الصور             | الاحظات       | ال                    | مورد بديل        | <b>ن أأتى</b><br>وحداث المبيعات | العام                             |
| هنا تضيف سعر المورد<br>م   |                                     |                   | مشترى         | ▼                     |                  | INVENTORY GOODS                 | اختر الفئة<br>بينية ال            |
| تكلفة المورد 25.00         | حزمة الكمية                         | ▼ PIECE           | وحدة          | ▼                     |                  | ml group 55                     | (لمُتَّاسبِهُ<br>مجموعة           |
| هنا سعر البيع              |                                     | DIEGE             | <u>مبیعات</u> | ~                     | /                | -                               | الفئة                             |
| سعر المبيعات 69.00         | حزمه الكميه                         | ▼ PIECE           | وحدة          | ~                     |                  | -                               | الفئة الفرعية                     |
| متوسط السعر 25.00          | حزمة الكمية                         | ▼ PIECE           | وحدة          | ▼<br>▼                | _/               | Choose a Item<br>demo           | الصنف المرتبط<br>المورد           |
| 5.00 % VAT                 | هاذة الخانة لاتضي<br>السع بتحول تلة | ** تنبية<br>اي سع | د             | تضيف باركو<br>ثاب الب | بن هذا تستطيع أن | a<br>_ **                       |                                   |

تابع...

| تعريف الصنف |                     |           |              | 🗈 جدید 🗈 حفظ               | 🖨 خروج                                    |                        |               |
|-------------|---------------------|-----------|--------------|----------------------------|-------------------------------------------|------------------------|---------------|
| رمز الصنف   | 99                  | سكو       |              | التاريخ (م)                | 09/05/2018 ( <b>p</b> )                   | التاريخ (ح)            | 24/08/1439    |
| لاسم        | Burberry Women      |           |              | عطر 55 مل                  | 5 مل                                      |                        |               |
| لعام        | وحداث المبيعات      | مورد بديل | þ            | ملاحظك المبر               | المبور                                    | اذا كان يوجد لديك بارك | ود تضيفها هذا |
|             |                     |           |              |                            |                                           |                        |               |
| رقم وحدة    |                     |           | حزمة الكمية  | سعر المبيعات               | BarCode                                   |                        |               |
| ECE 1       | PI                  | •         | 1.00         | 69.00                      | 1021651613                                |                        |               |
| FILL 2      | RE                  | v         | 1.00         | 49.00                      | 5205614654                                |                        |               |
| BOX 3       |                     | v         | 50.00        | 200.00                     | 2051515454                                |                        |               |
|             | /                   |           | 1            | /                          |                                           |                        |               |
| نوع الع     | ض حبة, كرتون ,علبة, | كمية ال   | مرض الخاص ال | تي تريدها تحدد سع<br>ان تض | حدد سعر البيع اذا اردت<br>ان تضيف عرض خاص |                        |               |

#### مندوب المبيعات

|                                    | مشرف ~                     | حسابات قابلة للدفع ~  | حسابات مدينة ~      | الحسابات ~       | مشتری ~    | مبيعات ~    | مخزون ~         | ملف ~ | لوحة القيادة |
|------------------------------------|----------------------------|-----------------------|---------------------|------------------|------------|-------------|-----------------|-------|--------------|
| 30/05/2018                         | III 30/05                  | 5/2018                | مخصصة               | بوع شهر          | اليوم أس   | ت           | مندوب المبيعا   |       |              |
| شراء العودة                        | <b>يعات</b><br>إجمالي شراء | ن هذا تضيف مندوب المب | مز<br>عائد المبيعات |                  |            | ىييعات      | مرض اسعار الم   | :     | 6            |
| 0.00                               | SR 0.00                    |                       | 0.00                |                  |            | c           | فاتورة المبيعار | i     |              |
|                                    |                            |                       |                     |                  |            |             | مبيعات العودة   |       |              |
| إعادة ترتيب العناصر                | عدد البنود                 |                       | عدد الموردين        | (                |            |             | قطة المبيعات    | i     | 8            |
| 411                                | 423                        |                       | 1                   |                  |            | 0           | مستند المبيعا   | ,     |              |
| أفضل 10 بيع المنتجات (آخر 30 يوما) | ربحة (آخر 30 يوما)         | أفضل 10 منتجات م      | الفاتورة            | ىاركة قائمة 10 ا | ົມວ        | مبيعات      | مستند عائد الد  |       | 7            |
| اسم المنتج الكمية                  | %                          | اسم المنتج            | شبكة                | تاريخ            | الفاتورة   |             | نقارير المبيعات | ï     | _/           |
| عطر 55 مل 44                       | 176%                       | عطر 55 مل             | 1232                | 19/05/2018       | 1805000011 | ناص العميل  | د بامسأ ظمئان   |       |              |
| عطر 55 مل 23                       | 176%                       | عطر 55 مل             | 580                 | 17/05/2018       | 1805000010 | יום ושייניי |                 | ·     | /            |
| عطر 55 مل                          | 160%                       | عطر 55 مل             | 290                 | 10/05/2018       | 1805000009 | Sales       | ۰ – ۹           |       | /            |

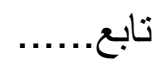

|                                              |                                               |                     |                                                   | مندوب المبيعات               |
|----------------------------------------------|-----------------------------------------------|---------------------|---------------------------------------------------|------------------------------|
|                                              | •                                             |                     | ئدخلات 10 ▼ ابحث:                                 | أظهر ز                       |
|                                              |                                               | وصف (ع)             | وصف (en)                                          | رمز                          |
|                                              | aut                                           | Iqubal              | Iqubal                                            | 1 🖉                          |
|                                              | اسم                                           | Motasim             | Motasim                                           | 2 🗭                          |
|                                              |                                               |                     |                                                   |                              |
|                                              |                                               | التالي              | السابق                                            | إظهار 1 إلى 2 من أصر 2 مُدخل |
|                                              | العنوان                                       | <u>ئ</u> ى<br>.ف    | مر بضغط على الزر يمكن<br>تعديل المعلومات والحذ    |                              |
| الرمز البريدي :<br>فاكس التليفون المحمول     | ص ب :<br>رقم الهاتف 1 رقم الهاتف 2            |                     |                                                   |                              |
| شيكة<br>التوقيع<br>دمحم                      | البريد الإلكتروني:<br>صورة فوتوغرافية         | ، والرمز<br>اختياري | ات المندوب الاسم والرقد<br>طلوب والمعلومات الباقي | معلوه<br>م                   |
| No file chosen Choose File<br>فترة الائتمان: | No file chosen Choose File<br>الحد الائتماني: |                     |                                                   |                              |

الموردين

|                      |                                | مشرف ~            | حسابات قابلة للدفع ~                         | حسابات مدينة ~ | الحسابات ~     | مشتری ~    | مبيعات ~ | مخزون ~     | ملف ~  | لوحة القيادة |
|----------------------|--------------------------------|-------------------|----------------------------------------------|----------------|----------------|------------|----------|-------------|--------|--------------|
| ات<br>ردين           | 30/05/2018<br>من هنا تضيف المو | III 30/0          | المورد                                       | مخصصة          | بوع شهر        | اليوم أس   | دین      | عن المور    | تېحث د | من هنا       |
| شراء العودة          |                                | إجمالي شراء       | بحت انموردین<br>سند صرف                      | عائد المبيعات  |                | a          | ىبيعات   | إجمالي الد  |        |              |
| 0.00                 |                                | SR 0.00           | بيان بالخصم<br>الائتمان ملاحظة               | 0.00           |                |            | SR 0     | .00         | ,      |              |
| إعادة ترتيب العناصر  |                                | عدد البنود        | الانتيان للكذيب                              | عدد الموردين   |                |            | الزبائن  | זדר         |        |              |
| 411                  |                                | 423               | كشف المورد                                   | 1              |                |            | 2        |             |        |              |
| ىنتجات (آخر 30 يوما) | أفضل 10 بيع الم                | بحة (آخر 30 يوما) | الموردين تحليل الشيخوخة<br>افصل لا منتجاب مر | الفاتورة       | ىاركة قائمة 10 | ົມວ        | 225      |             |        | 7            |
| الكمية               | اسم المنتج                     | %                 | اسم المنتج                                   | شبكة           | تاريخ          | الفاتورة   | 200      |             |        | _/           |
| 44                   | Moody                          | 176%              | Moody                                        | 1232           | 19/05/2018     | 1805000011 | 175      |             |        |              |
| 23                   | XS Paco Rabanne                | 176%              | Allure Sensuelle                             | 580            | 17/05/2018     | 1805000010 | ii SK    |             |        |              |
| 14                   | Terre d'Hermes                 | 160%              | Perfume 55 ml                                | 290            | 10/05/2018     | 1805000009 | al 150   | •           |        | <u> </u>     |
| 7                    | Perfume 55 ml                  | 176%              | Rock'n Rose                                  | 290            | 10/05/2018     | 1805000007 | ays S    | $\setminus$ |        |              |

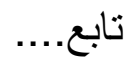

|                |                            |          |                   | Last No.: 9000           |
|----------------|----------------------------|----------|-------------------|--------------------------|
|                | Close 🗙 Exit 🗲             | ىذف نظيف | حفظ               |                          |
|                | n                          |          |                   | رمز                      |
| ورد            | الرقم الصريبي حق الم       |          |                   |                          |
|                | 1                          | رمز      | معلومات المورد ا  | التليفون المحمول         |
|                |                            | للوب     | والرقم والاسم مط  |                          |
|                |                            | تيارى    | باقى المعلومات اخ | اسم                      |
|                |                            |          |                   |                          |
|                | VAT N                      | 0        |                   | alaiol                   |
|                |                            |          |                   | العتوان                  |
|                |                            |          |                   |                          |
|                |                            |          |                   |                          |
|                | مز البريدي :               | IL       |                   | ص.ب :                    |
|                | <b>T N N N</b>             |          |                   |                          |
|                | کس                         | فا       | رقم الهاتف 2      | رقم الهاتف 1             |
|                |                            |          |                   |                          |
|                | بكة                        | â        |                   | البريد الإلكتروني:       |
|                |                            |          |                   | -                        |
|                | وقيع                       | ווי      |                   | صورة فوتوغرافية          |
|                |                            | 7        |                   |                          |
|                | LOGO                       |          |                   |                          |
|                |                            |          |                   |                          |
| (BtnClear' '') | Na file sharen Choose File |          | N                 | file sharen Chasses File |

### فاتورة المبيعات

| English خروج 😽 W       | elcome to Mr:Sakhi Moha | med Ismail          |                      |                |              |            |              | ľ              | Velon web Erp      |
|------------------------|-------------------------|---------------------|----------------------|----------------|--------------|------------|--------------|----------------|--------------------|
|                        |                         | · مشرف ~            | حسابات قابلة للدفع ~ | حسابات مدينة ~ | لحسابات ~    | مشتری ~ ۱  | مبيعات ~     | مخزون ~        | لوحة القيادة ملف ~ |
| <b>(</b>               | 30/05/2018              | 30/05/              | 2018                 | مخصصة          | ع شهر        | اليوم أسبو | ات           | مندوب المبيعا  |                    |
| شراء العودة            |                         | إجمالي شراء         |                      | عائد المبيعات  |              | 0          | مبيعات       | عرض اسعار الا  |                    |
| 0.00                   |                         | SR 0.00             | •                    | 0.00           |              | £.,        | ٥            | فاتورة المبيعا |                    |
|                        |                         |                     |                      | تورة المبيعات  | ė –          |            | č            | مبيعات العودة  |                    |
| إعادة ترتيب العناصر    |                         | عدد البنود          |                      | عدد الموردين   |              |            | i            | نقطة المبيعان  | 8                  |
| 411                    |                         | 423                 |                      | 1              |              |            | ä            | مستند المبيعا  |                    |
| المنتجات (آخر 30 يوما) | أفضل 10 بيع             | مربحة (آخر 30 يوما) | أفضل 10 منتجات       | الفاتورة       | ركة قائمة 10 | مشار       | مبيعات       | مستند عائد ال  | 7                  |
| الكمية                 | اسم المنتج              | %                   | اسم المنتج           | شبكة           | تاريخ        | الفاتورة   |              | تقارب المبيعان |                    |
| 44                     | عطر 55 مل               | 176%                | عطر 55 مل            | 1232           | 19/05/2018   | 1805000011 | 1            |                |                    |
| 23                     | عطر 55 مل               | 176%                | عطر 55 مل            | 580            | 17/05/2018   | 1805000010 | ىناصر العميل | قائمة اسعار ع  |                    |
| 14                     | عطر 55 مل               | 160%                | عطر 55 مل            | 290            | 10/05/2018   | 1805000009 | - 150<br>    |                |                    |
| _                      |                         |                     |                      | 222            |              |            | S            | 1              | 1                  |

تابع....

|                                            | لدفع ~   مشرف ~        | مدينة 🕤 حسابات قابلة ا | شتری <sup>ب</sup> الحسابات <u>مسابات</u> | مخزون ~ مبيعات ~ من   | اوحه القيادة ملف ~              |
|--------------------------------------------|------------------------|------------------------|------------------------------------------|-----------------------|---------------------------------|
|                                            |                        | نا تضيف                | فواتير من ه                              | هنا تستطيع ان ترى الأ | فاتورة المبيعات <mark>من</mark> |
|                                            | 🗈 جدید 🛸 ترحیل 🔒 طباعة | ورہ جدید               | مرحله<br>No of Co                        | المرحلة والغير ال     | Posted OUnposted 💿              |
| نط على زر رقم (1) ثم<br>سوف يترحل الفاتورة | بضة<br>ترحيل           | ابحث: ▼ 10             | أظهر مُدخلات                             |                       |                                 |
| المبلغ الصافى المختارة                     | اسم الزبون             | التاريخ (م)            | نوع الوثيقة                              |                       | 🚽 🖬 المستند                     |
| 72.45                                      | CASH CUSTOMER          | 10/05/2018             | SAL.CASH                                 | 180                   | 500001 🕼 🤇                      |
| 72.45                                      | TEST CUSTOMER          | 27/05/2018             | SAL.CREDIT                               | 180                   | 5000001 🕝 🛛 🗆                   |
| 2,680.65                                   | CASH CUSTOMER          | 17/05/2018             | SAL.CASH                                 | 180                   | 5000002 🕝 📄                     |
| 144.90                                     | TEST CUSTOMER          | 27/05/2018             | SAL.CREDIT                               | 180                   | 5000002 🕝 💿                     |
| 144.90                                     | CASH CUSTOMER          | 24/05/2018             | SAL.CASH                                 | 180                   | 5000003 🕜 💿                     |
| 72.45                                      | CASH CUSTOMER          | 26/05/2018             | SAL.CASH                                 | 180                   | 500004 🕜 🔲                      |
|                                            |                        |                        | كنك ان تعدل                              | من هذا يما            |                                 |
|                                            | التالي                 | السابق                 | اتورة وحذفها                             | خل <b>في الْف</b>     | إظهار 1 إلى 6 من أصل 6 مُد      |

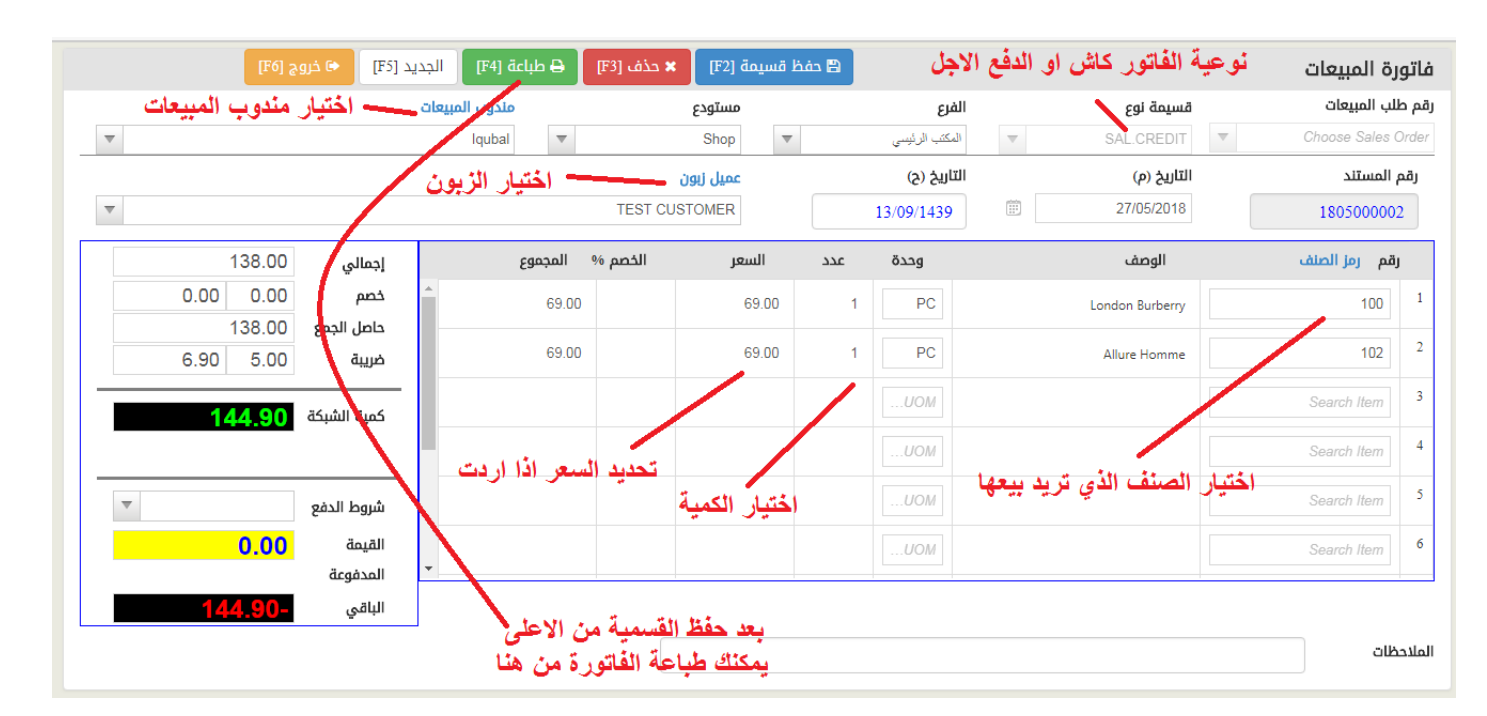

تابع....

مثال للفاتورة

| VAT No.                 | . 300368475            | 5700003                             | الرقم الضريبي        | S         | ALES                | INVO   | ICE            | مبيعات      | فاتورة ال       |               |                         |                       |
|-------------------------|------------------------|-------------------------------------|----------------------|-----------|---------------------|--------|----------------|-------------|-----------------|---------------|-------------------------|-----------------------|
| No                      | 180                    | 6000006                             | رقم الفاتورة         |           | ليبع نقدا           | 1      | البيع نقدا     |             |                 | Pri           | inted: 05/0             | 06/2018 1:44 pm       |
| Date<br>Custom          | 05/0<br>her TES        | 06/2018<br>ST CUSTO                 | 22/09/1439<br>MER    | ا لاصادار | تاريخ<br>د د        |        | Sales          | Man I       | qubal<br>TEST   | CUSTO         | ات<br>سن MER            | موظف المبيع<br>زيو    |
| ustome<br>Serial<br>رقم | item Code<br>رمز الصنف | C                                   | escription)<br>الوصف | الصريبي   | ىرم<br>Unit<br>وىدة | Qty    | Price<br>السعر | Disc<br>خصر | Gross<br>القيمة | ¥ VAT<br>قيمة | VAT Amt.<br>قيمة الضريب | Total<br>صافى الإجملي |
| 1                       | 10                     | Lady Millio                         | n Paco               |           | PC                  | 1.00   | 69.00          |             | 69.00           | 5.00          | 3.45                    | 72.45                 |
| 2                       | 178                    | عطر 55 مل<br>Montale R<br>عطر 55 مل | oses Musk            |           | PC                  | 100.00 | 69.00          |             | 6,900.00        | 5.00          | 345.00                  | 7,245.00              |
|                         |                        |                                     |                      |           |                     |        |                |             |                 |               |                         |                       |
|                         |                        |                                     |                      |           |                     |        |                |             |                 |               |                         |                       |
| Remark                  | uks / مانحقات          |                                     |                      |           |                     |        | Gru            | oss Total   |                 | 6,9           | نكلى 69.00              | المجدرع ا             |

عميل زبون لإضافة زبون جديد

|                                      | دفع ~   مشرف ~              | <ul> <li>حسابات قابلة لا</li> </ul> | حسابات مدينة                    | الحسابات ~ | مبیعات ~   مشتری ~       | لقيادة ملف ~ مخزون ~ | لوحة ا |
|--------------------------------------|-----------------------------|-------------------------------------|---------------------------------|------------|--------------------------|----------------------|--------|
| ید [F6] 🕞 خروج [F6]                  | ه (F4) 🖨 طباعة (F4) الجدي   | مة [F2] 🗙 حذف                       | ع العميل                        | نوع        |                          | ة المبيعات           | فاتور  |
|                                      | مندوب المبيعات              | مستودع                              | ىيل زبون                        | الفرع عم   | سيمة نوع                 | لب المبيعات ق        | رقم طا |
| <b>v</b>                             | Iqubal 🔻                    | Shop                                | cilingi û                       | المكتب     | ▼ SAL.CREDIT             | ▼ Choose Sales       | Order  |
|                                      |                             | عميل زبون                           |                                 | التاريخ    | لتاریخ (م <mark>)</mark> | المستند اا           | رقم    |
| v                                    | TE                          | ST CUSTOMER                         | ند القبض                        | іш<br>439  | 27/05/2018               | 180500000            | 02     |
| إجمالي 138.00                        | نصم % المجموع               | سعر الذ                             | ان بالخصم                       | الير       | الوصف                    | قم رمز الصنف         | ij     |
| <u>خصم 0.00 0.00</u>                 | 69.00                       | 65                                  | ئتمان ملاحظة                    | ועז<br>כ   | London Burberry          | 100                  | 1      |
| ضريبة 6.90 <u>5.00</u>               | 69.00                       | 65 <sup>e</sup>                     | زان المراجعة العملاء            | ي مين      | Allure Homme             | 102                  | 2      |
| كمية الشبكة <b>144.90</b>            |                             | IZ .                                | شف العميل<br>ملاح تمايل الشيخمخ |            |                          | Search Item          | 3      |
|                                      |                             |                                     | ملاء تحتين السيحود              | И          |                          | Search Item          | 4      |
| شروط الدفع ر صنصنتی                  | ضافة الزبون<br>هذة الذرارات | یمکٹک اد<br>من احد                  |                                 | .UOM       |                          | Search Item          | 5      |
| القيمة <mark>0.00</mark><br>المدفوعة | بدة الحيارات<br>-           | _,                                  |                                 | .UOM       |                          | Search Item          | 6      |
| الباقي <b>_144.90</b>                |                             |                                     |                                 |            |                          |                      |        |

تابع....

|                            |               |           | Last No.: 2        |
|----------------------------|---------------|-----------|--------------------|
| Close 🗙 Exit 🗲             | حفظ حذف نظيف  |           |                    |
| Membership                 |               |           | رمز                |
| TES NO                     |               |           | التليفون المحمول   |
| الرمز والاسم               | بيانات العميل |           |                    |
| مطلوب باقي                 | ورقم الجوال   |           | اسم                |
| var no                     |               |           | العنوان            |
|                            |               |           |                    |
|                            | 8             |           |                    |
| الرمز البريدي :            |               |           | ص.ب :              |
| فاكس                       | هاتف 2        | رقم ال    | رقم الهاتف 1       |
|                            |               |           |                    |
| شبكة                       |               |           | البريد الإلكتروني: |
| التوقيع                    |               |           | صورة فوتوغرافية    |
| LOGO                       |               |           |                    |
| No file chosen Choose File |               | No file c | hosen Choose File  |

|                                    | مشرف ~              | حسابات قابلة للدفع ~ | حسابات مدينة ~ | الحسابات ~     | مشتری ~    | مبيعات ~            | مخزون ~         | ملف ~ | لوحة القيادة |
|------------------------------------|---------------------|----------------------|----------------|----------------|------------|---------------------|-----------------|-------|--------------|
| 1/05/2018                          | III 31/05/          | 2018                 | مخصصة          | بوع شهر        | اليوم أسر  | ŭ                   | ىندوب المبيعار  | •     |              |
| شراء العودة                        | إجمالي شراء         | •                    | عائد المبيعات  |                |            | ىبيعات              | ىرض اسعار الم   | :     |              |
| 0.00                               | SR 0.00             |                      | 0.00           |                |            | -<br>-              | فاتورة المبيعان |       |              |
|                                    |                     |                      |                |                |            | · · ·               | مبيعات العودة   | ·     |              |
| إعادة ترتيب العناصر                | عدد البنود          |                      | عدد الموردين   | (              |            |                     | قطة المبيعات    | )     |              |
| 411                                | 423                 |                      | 1              | بيعات          | نقطة الم   | ت                   | مستند المبيعار  |       |              |
| أفضل 10 بيع المنتجات (آخر 30 يوما) | مربحة (آخر 30 يوما) | أفضل 10 منتجات       | الفاتورة       | ىاركة قائمة 10 | ۵û         | مستند عائد المبيعات |                 |       | ,            |
| اسم المنتج الكمية                  | %                   | اسم المنتج           | شبكة           | تاريخ          | الفاتورة   |                     | قارير المبيعات  |       | /            |
| عطر 55 مل 44                       | 176%                | عطر 55 مل            | 1232           | 19/05/2018     | 1805000011 |                     |                 |       |              |
| عطر 55 مل 23                       | 17696               | عطر 55 مل            | 580            | 17/05/2018     | 1805000010 | ناصر العميل         | فاتمه اسعار عا  | 1     |              |
| عطر 55 مل                          | 160%                | عطر 55 مل            | 290            | 10/05/2018     | 1805000009 | <u>8</u> 15         | 0               | /     |              |

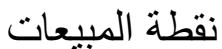

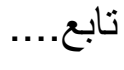

|               | ها ادارة الدورة |                           |                      | مبيعات             | نقطة المبيعار |  |
|---------------|-----------------|---------------------------|----------------------|--------------------|---------------|--|
|               | 🗴 ترحیل 🖨 طباعة | 🖹 جدید                    | مکررۃ<br>No of Copie | es Posted Ounpo    | sted 🖲        |  |
|               |                 | ابحث: ▼ 10                | أظهر مُدخلات         |                    |               |  |
| المبلغ الصافى | اسم الزبون      | التاريخ (م <mark>)</mark> | نوع الوثيقة          | رقم المستند        |               |  |
| 289.80        | CASH CUSTOMER   | 10/05/2018                | POS.CASH             | 1805000009 🕼       |               |  |
| 579.60        | CASH CUSTOMER   | 17/05/2018                | POS.CASH             | 3 1805000010 🕼     |               |  |
| 1,231.65      | CASH CUSTOMER   | 19/05/2018                | POS.CASH             | 1805000011 🕼       |               |  |
|               |                 |                           |                      |                    |               |  |
|               | التالي          | السابق                    |                      | ں 3 من أصل 3 مُدخل | إظهار 1 إلى   |  |

الخطوة رقم ١-تقوم بفتح الشفت من إدارة الدورة سوف أقوم بشرح الطريقة لاحقا الخطوة رقم ٣-من الزر الأزرق يمكنك ان تعدل الفاتورة او حذفها قبل الترحيل (عند الضغط على زر جديد تعمل فاتورة جديدة للزبون)

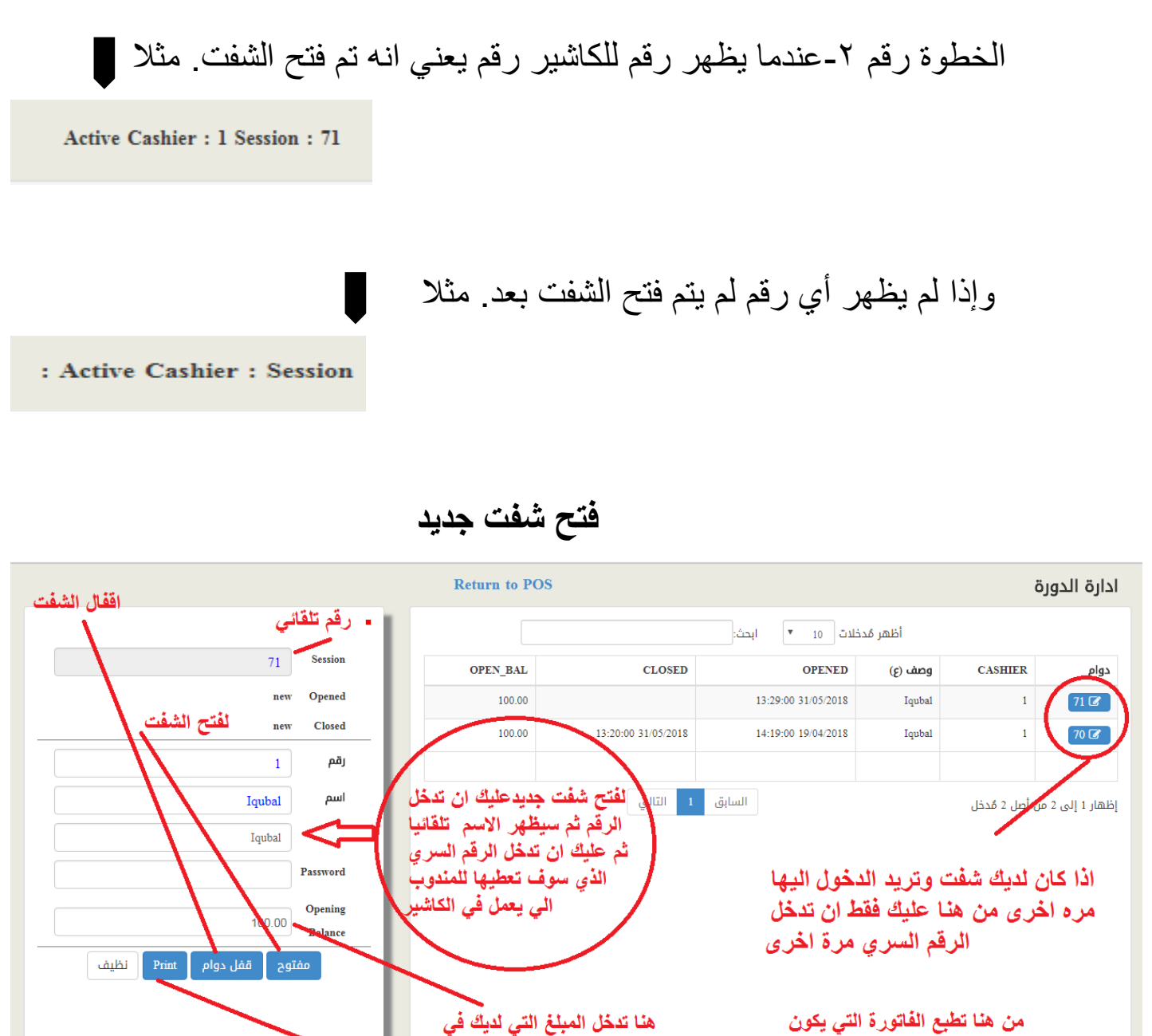

الصندوق عند بداية الدوام

خاص للمدير وليس للعميل

بعد اقفال الشفت وطباعة فاتورة الشفت

| CLOSING Z REPORT<br>GLOBAL PERFUME                                                                                                    |                                                                                              |                                                                                                    |                                                                                                    |  |  |  |  |  |  |
|----------------------------------------------------------------------------------------------------|----------------------------------------------------------------------------------------------|----------------------------------------------------------------------------------------------------|----------------------------------------------------------------------------------------------------|--|--|--|--|--|--|
| بيت النور                                                                                                    |                                                                                              |                                                                                                    |                                                                                                    |  |  |  |  |  |  |
| Readymad<br>Jeddah - A                                                                                                    | e Garments<br>I Haraj - Al                                                                   |                                                                                                    |                                                                                                    |  |  |  |  |  |  |
| Session ID: 70                                                                                                    |                                                                                              |                                                                                                    |                                                                                                    |  |  |  |  |  |  |
| Opened Time: 19/04/2018 14:19:00                                                                                                    |                                                                                              |                                                                                                    |                                                                                                    |  |  |  |  |  |  |
| Closed Tin                                                                                                    | ne 31/0                                                                                      | 5/2018 13:20:00                                                                                                    |                                                                                                    |  |  |  |  |  |  |
| Cashier                                                                                                    | 1                                                                                            |                                                                                                    |                                                                                                    |  |  |  |  |  |  |
|                                                                                                    | lqub                                                                                         | al                                                                                                    |                                                                                                    |  |  |  |  |  |  |
| Opening B                                                                                                    | alance 100                                                                                   | .00                                                                                                    |                                                                                                    |  |  |  |  |  |  |
| Total Sales                                                                                                    | <b>5</b> 6,40                                                                                | 6.05                                                                                                    |                                                                                                    |  |  |  |  |  |  |
| Closing Ba                                                                                                    | alance 6,50                                                                                  | 06.05                                                                                                    |                                                                                                    |  |  |  |  |  |  |
| Inv No                                                                                                    | Туре                                                                                         | Date                                                                                                    | Amount                                                                                             |  |  |  |  |  |  |
| 1805000001                                                                                                    | POS.CASH                                                                                     | 09/05/2018                                                                                                    | 51.45                                                                                              |  |  |  |  |  |  |
|                                                                                                    |                                                                                              |                                                                                                    |                                                                                                    |  |  |  |  |  |  |
| 1805000002                                                                                                    | POS.CASH                                                                                     | 09/05/2018                                                                                                    | 289.80                                                                                             |  |  |  |  |  |  |
| 1805000002<br>1805000003                                                                                                    | POS.CASH<br>POS.CASH                                                                         | 09/05/2018<br>10/05/2018                                                                                                    | 289.80<br>1,593.90                                                                                 |  |  |  |  |  |  |
| 1805000002<br>1805000003<br>1805000004                                                                                                    | POS.CASH<br>POS.CASH<br>POS.CASH                                                             | 09/05/2018<br>10/05/2018<br>10/05/2018                                                                                                   | 289.80<br>1,593.90<br>1,593.90                                                                     |  |  |  |  |  |  |
| 1805000002<br>1805000003<br>1805000004<br>1805000005                                                                                      | POS.CASH<br>POS.CASH<br>POS.CASH<br>POS.CASH                                                 | 09/05/2018<br>10/05/2018<br>10/05/2018<br>10/05/2018                                                                                     | 289.80<br>1,593.90<br>1,593.90<br>196.35                                                           |  |  |  |  |  |  |
| 180500002<br>180500003<br>180500004<br>180500005<br>180500006                                                                             | POS.CASH<br>POS.CASH<br>POS.CASH<br>POS.CASH<br>POS.CASH                                     | 09/05/2018<br>10/05/2018<br>10/05/2018<br>10/05/2018<br>10/05/2018                                                                       | 289.80<br>1,593.90<br>1,593.90<br>196.35<br>289.80                                                 |  |  |  |  |  |  |
| 1805000002<br>1805000003<br>1805000004<br>1805000005<br>1805000006<br>1805000007                                                          | POS.CASH<br>POS.CASH<br>POS.CASH<br>POS.CASH<br>POS.CASH<br>POS.CASH                         | 09/05/2018<br>10/05/2018<br>10/05/2018<br>10/05/2018<br>10/05/2018<br>10/05/2018                                                         | 289.80<br>1,593.90<br>1,593.90<br>196.35<br>289.80<br>289.80                                       |  |  |  |  |  |  |
| 180500002<br>180500003<br>180500004<br>180500005<br>180500006<br>180500007<br>180500009                                                   | POS.CASH<br>POS.CASH<br>POS.CASH<br>POS.CASH<br>POS.CASH<br>POS.CASH                         | 09/05/2018<br>10/05/2018<br>10/05/2018<br>10/05/2018<br>10/05/2018<br>10/05/2018<br>10/05/2018                                           | 289.80<br>1,593.90<br>1,593.90<br>196.35<br>289.80<br>289.80<br>289.80                             |  |  |  |  |  |  |
| 1805000002<br>1805000003<br>1805000004<br>1805000005<br>1805000006<br>1805000007<br>1805000009<br>1805000010                              | POS.CASH<br>POS.CASH<br>POS.CASH<br>POS.CASH<br>POS.CASH<br>POS.CASH<br>POS.CASH             | 09/05/2018<br>10/05/2018<br>10/05/2018<br>10/05/2018<br>10/05/2018<br>10/05/2018<br>10/05/2018<br>17/05/2018                             | 289.80<br>1,593.90<br>1,593.90<br>196.35<br>289.80<br>289.80<br>289.80<br>579.60                   |  |  |  |  |  |  |
| 1805000002<br>1805000003<br>1805000004<br>1805000005<br>1805000006<br>1805000007<br>1805000009<br>1805000010<br>1805000011                | POS.CASH<br>POS.CASH<br>POS.CASH<br>POS.CASH<br>POS.CASH<br>POS.CASH<br>POS.CASH<br>POS.CASH | 09/05/2018<br>10/05/2018<br>10/05/2018<br>10/05/2018<br>10/05/2018<br>10/05/2018<br>10/05/2018<br>17/05/2018<br>19/05/2018               | 289.80<br>1,593.90<br>1,593.90<br>196.35<br>289.80<br>289.80<br>289.80<br>579.60<br>1,231.65       |  |  |  |  |  |  |
| 180500002<br>180500003<br>180500004<br>180500005<br>180500006<br>180500007<br>180500009<br>1805000010<br>1805000010<br>1805000011<br>CASH | POS.CASH<br>POS.CASH<br>POS.CASH<br>POS.CASH<br>POS.CASH<br>POS.CASH<br>POS.CASH<br>POS.CASH | 09/05/2018<br>10/05/2018<br>10/05/2018<br>10/05/2018<br>10/05/2018<br>10/05/2018<br>10/05/2018<br>17/05/2018<br>19/05/2018               | 289.80<br>1,593.90<br>1,593.90<br>196.35<br>289.80<br>289.80<br>289.80<br>579.60<br>1,231.65       |  |  |  |  |  |  |
| 1805000002<br>1805000003<br>1805000005<br>1805000006<br>1805000007<br>1805000009<br>1805000010<br>1805000010<br>1805000011<br>CASH        | POS.CASH<br>POS.CASH<br>POS.CASH<br>POS.CASH<br>POS.CASH<br>POS.CASH<br>POS.CASH<br>POS.CASH | 09/05/2018<br>10/05/2018<br>10/05/2018<br>10/05/2018<br>10/05/2018<br>10/05/2018<br>10/05/2018<br>17/05/2018<br>19/05/2018<br>19/05/2018 | 289.80<br>1,593.90<br>1,593.90<br>196.35<br>289.80<br>289.80<br>289.80<br>579.60<br>1,231.65<br>05 |  |  |  |  |  |  |

#### دفظ قسيمة [F2] 🗙 حذف [F4] 🖨 طباعة -[F4] الجديد [F5] 🗢 خروج (F6] نقطة المبيعات مندوب المبيعات مستودع الفرع قسيمة نوع • المكتب الرئيسي Iqubal ۳ Shop . رقم المستند عميل زبون التاريخ (ح) التاريخ (م<mark>)</mark> • Ē CASH CUSTOMER 25/08/1439 10/05/2018 1805000009 Reverse Quantity Scan here Clear Reverse 1 276.00 الخصم % المجموع السعر وحدة الوصف رقم رمز الصنف عدد إجمالي 0.00 0.00 خصم 69.00 69.00 1.00 PC Perfume 55 ml 1 1 276.00 حاصل الجمع 2 69.00 69.00 1.00 PC Allure Sensuelle 2 13.80 5.00 ضريبة 3 1.00 PC 3 69.00 69.00 Moody كمية الشبكة 289.80 4 69.00 69.00 1.00 PC Rock'n Rose 4 فقط عليك استخدام جهاز الباركود 5 شروط الدفع رصئصئق v لادخال الأصناف أو أدخال الأرقام هنا 6 تحديد الكمية Search Item 0.00 القيمة طباعة الفاتورة -المدفوعة بعد حفظ القسمية الباقي الملاحظات

# عمل فاتورة للزبون

# الفاتورة بعد الطباعة

| Bellamia                                                                                             |                  |                |                              |  |  |  |  |  |
|----------------------------------------------------------------------------------------------------|------------------|----------------|------------------------------|--|--|--|--|--|
| GLOBAL PERFUME                                                                                       |                  |                |                              |  |  |  |  |  |
| بیت الثور<br>Readymade Garments<br>Jeddah - Al Haraj - Al Sawarikh<br>Ent.No (10) 0 Shop No :(47/50) |                  |                |                              |  |  |  |  |  |
| VAT NO                                                                                               | مة الم           | ريبة القي      | رقم ض                        |  |  |  |  |  |
| 300368475700003                                                                                      |                  |                |                              |  |  |  |  |  |
| Thu 31-05-2018<br>POS.CASH 180                                                                       | 14:13.<br>050000 | 17 : 책<br>09   | تاريخ الطباء<br>رقم الفاتورة |  |  |  |  |  |
| ltem                                                                                                 | Qty<br>الكنية    | Price<br>السعر | Total<br>المجنوع             |  |  |  |  |  |
| <sup>1</sup> Perfume 55 ml<br>عطر 55                                                                 | 1.00<br>PC       | 69.00          | 69.00                        |  |  |  |  |  |
| 2 Allure Sensuelle<br>عطر 55                                                                         | 1.00<br>PC       | 69.00          | 69.00                        |  |  |  |  |  |
| 3 Moody<br>عطر 55                                                                                    | 1.00<br>PC       | 69.00          | 69.00                        |  |  |  |  |  |
| <sup>4</sup> Rock'n Rose<br>عطر 55                                                                   | 1.00<br>PC       | 69.00          | 69.00                        |  |  |  |  |  |
| Gross                                                                                                | 276.0            | 00             | مجموع الفاتورة               |  |  |  |  |  |
| VAT                                                                                                  | 13.8             | 30<br>00       | ضريبة<br>الخصم               |  |  |  |  |  |
| Net Total                                                                                            | 289.             |                | <br>صافي                     |  |  |  |  |  |
|                                                                                                    | 00               | المبلغ المدفوع |                              |  |  |  |  |  |
| Tendered                                                                                             | 0.0              | 00             | Balance -289.80              |  |  |  |  |  |
| Tendered<br>Balance                                                                                  | -289.            | 80<br>80       | الباقي                       |  |  |  |  |  |

# قائمة أسعار عناصر العميل

|                  |                      | مشرف ~          | حسابات قابلة للدفع ~     | حسابات مدينة ~   | الحسابات ~       | مشتری ~    | مبيعات ~    | مخزون ~           | ملف ~ | لوحة القيادة |
|------------------|----------------------|-----------------|--------------------------|------------------|------------------|------------|-------------|-------------------|-------|--------------|
| Ē                | 05/06/2018           | (iii) 0!        | 5/06/2018                | مخصصة            | بوع شهر          | اليوم أس   | ت           | فندوب المبيعا     |       |              |
|                  |                      |                 |                          |                  |                  |            |             |                   |       |              |
| شراء العودة      |                      | إجمالي شراء     |                          | عائد المبيعات    |                  |            | مبيعات      | مرض اسعار الد     |       |              |
| 0.00             |                      | SR 0.00         |                          | 0.00             |                  |            | ت           | فاتورة المبيعا    |       |              |
|                  |                      |                 |                          |                  |                  |            |             | مبيعات العودة     |       |              |
|                  |                      | 2.0             |                          |                  |                  |            |             |                   | -     |              |
| ده ترتيب العناصر |                      | عدد البلود      |                          | عدد الموردين     |                  | **         | i           | قطة المبيعات      | i I   | <b>1</b>     |
| 411              |                      | 423             |                          | 1                |                  |            | ۵           | مستند المبيعا     |       | <b>—</b>     |
|                  |                      |                 |                          |                  |                  | _          | منتعات      | <br>مستند عائد ال | ,     |              |
| ت (اخر 30 يوما)  | افضل 10 بيع المنتجار | ة (اخر 30 يوما) | افضل 10 منتجات مربد<br>ر | الفاتورة         | ىاركة قائمة 10 ا | مىژ        |             |                   |       |              |
| الكمية           | اسم المنتج           | %               | اسم المنتج               | شبكة             | تاريخ            | الفاتورة   |             | نقارير المبيعات   | 1     |              |
| 44               | عطر 55 مل            | 176%            | عطر 55 مل                | 1232             | 19/05/2018       | 1805000011 | lucell upli | فائمة أسماده      |       |              |
| 23               | عطر 55 مل            | 176%            | <b>میڑ</b> عطر 55 مل     | قائطة اسعار الع  | aa0922018        | 1803000010 | נובע ונפענט | נינעט ועצון ב     |       |              |
| 22               | عطر 55 مل            | 160%            | <b>چانع</b> طر 55 مل     | في يعقق له المنة | 10/05/2018       | 1805000009 | 2,0         | 34                |       |              |
| 14               | عطر 55 مل            | 176%            | عطر 55 مل                | 290              | 10/05/2018       | 1805000007 | sve s       |                   | •     |              |
|                  |                      |                 |                          |                  |                  |            | Î           |                   |       |              |
|                  |                      |                 |                          | • 15             |                  |            |             |                   |       |              |
|                  |                      |                 | • • • (                  |                  |                  |            |             |                   |       |              |

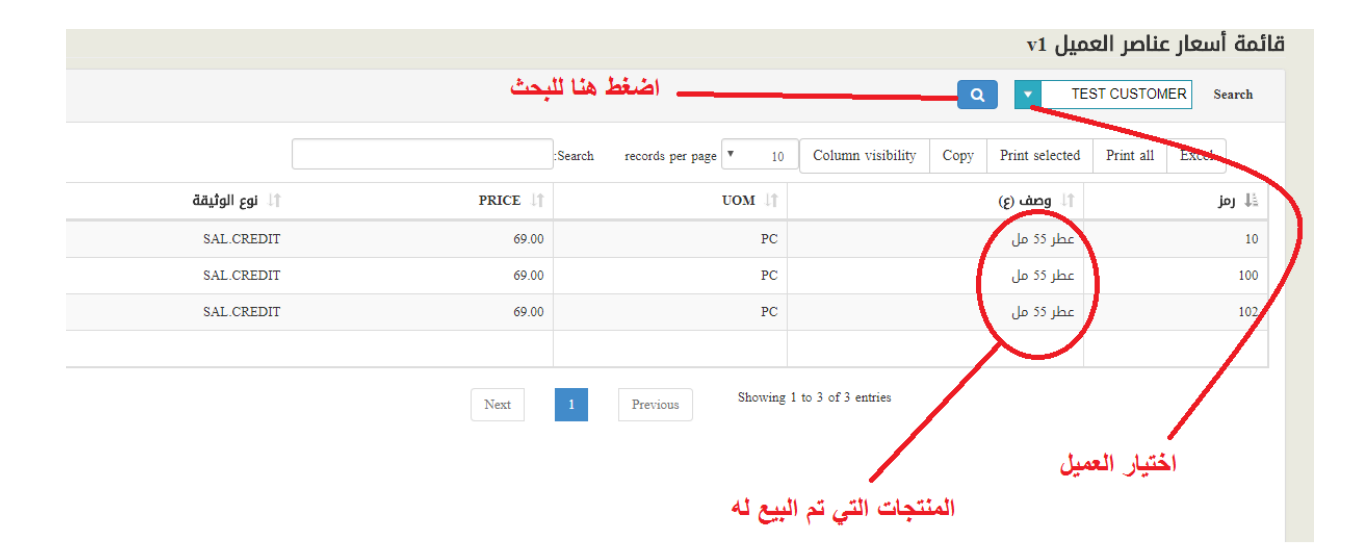

تقارير المبيعات

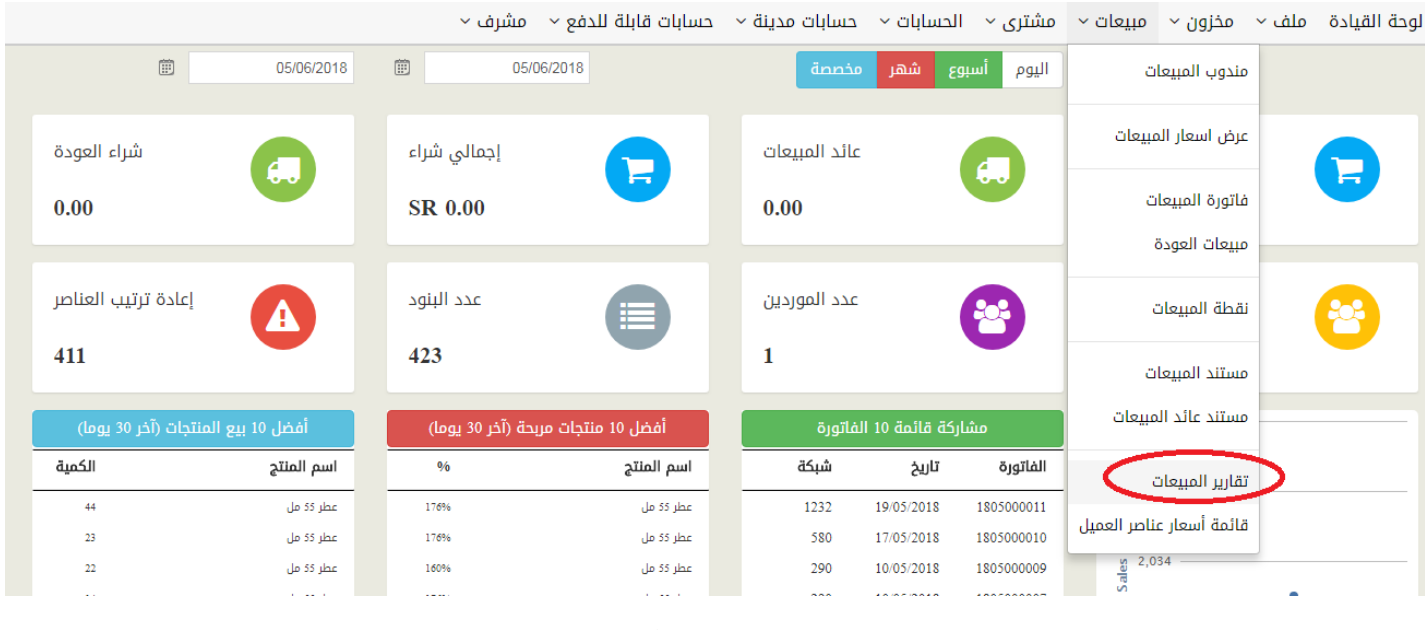

تابع...

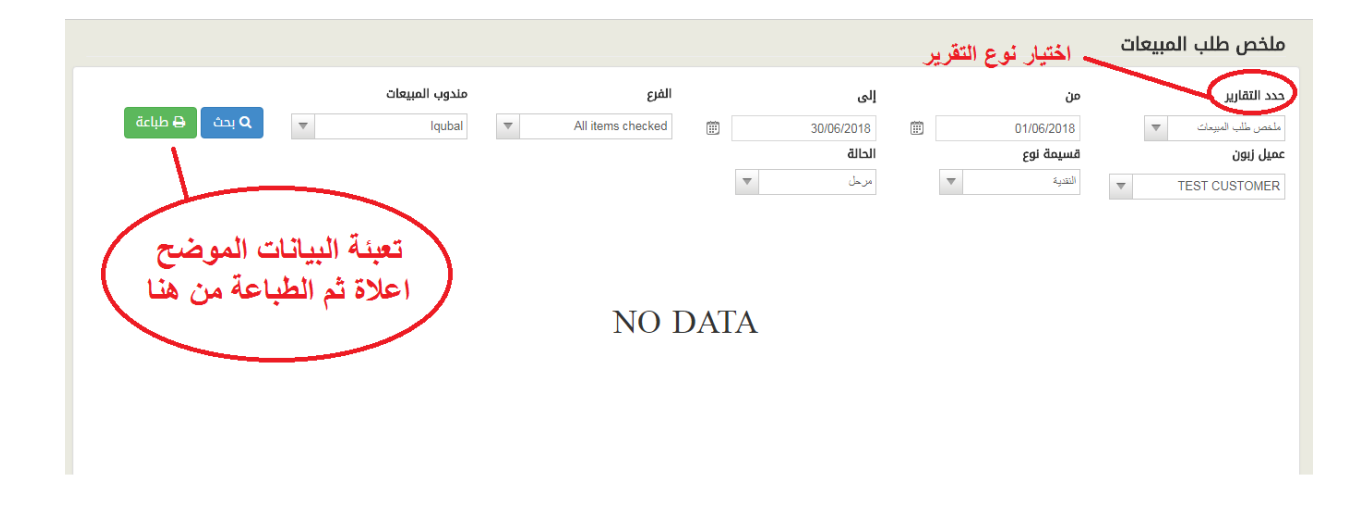

فاتورة الشراء

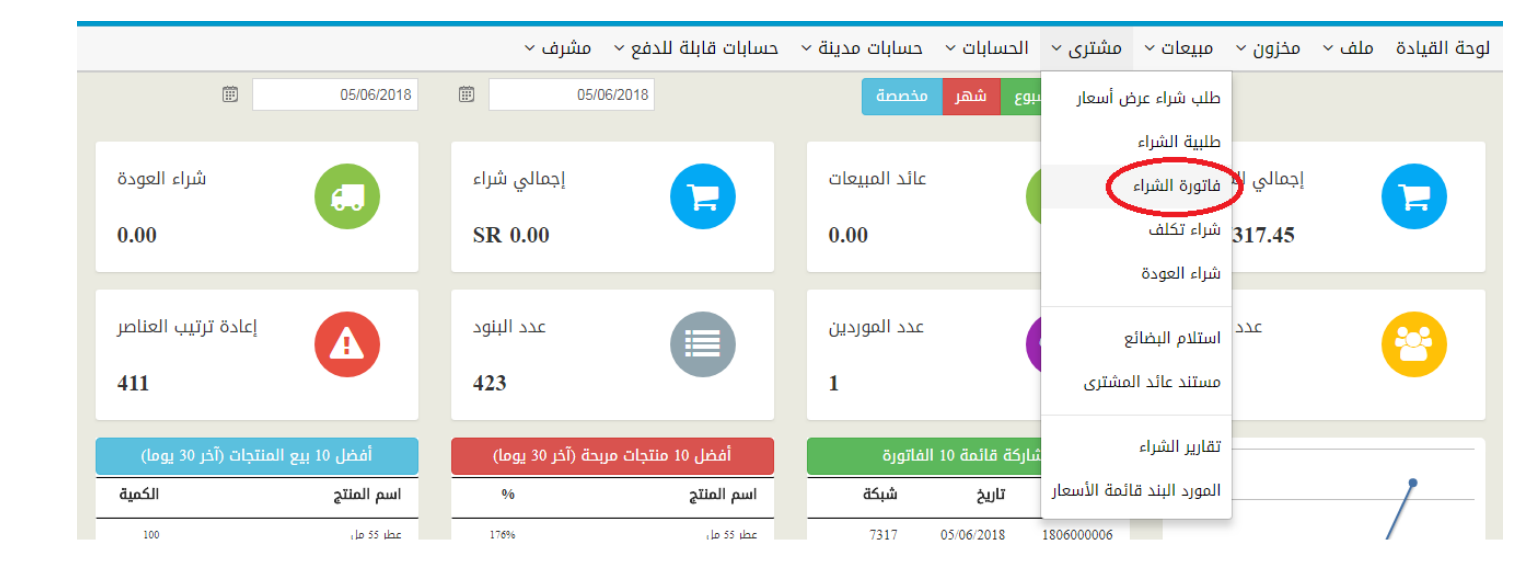

تابع...

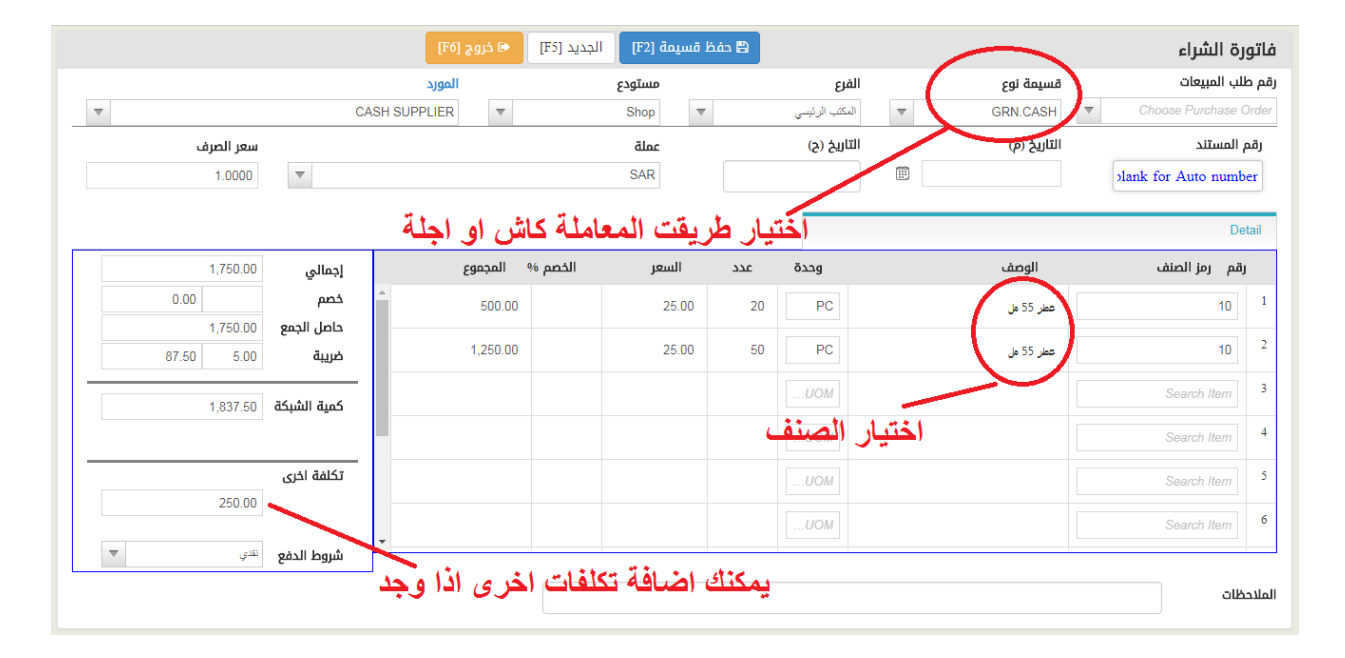

# قائمة أسعار الموردين

|                  |                     | عشرف ~          | حسابات قابلة للدفع ~ ا | حسابات مدينة ~ | الحسابات ~       | مبیعات ~ مشتری ~           | مخزون ~    | ملف ~ | لوحة القيادة |
|------------------|---------------------|-----------------|------------------------|----------------|------------------|----------------------------|------------|-------|--------------|
| <b></b>          | 05/06/2018          | (iii)           | 5/06/2018              | مخصصة          | ىبوع شھر         | طلب شراء عرض أسعار         |            |       |              |
|                  |                     |                 |                        |                |                  | طلبية الشراء               |            |       |              |
| شراء العودة      |                     | إجمالي شراء     |                        | عائد المبيعات  |                  | فاتورة الشراء              | إجمالي الا |       |              |
| 0.00             |                     | SR 0.00         |                        | 0.00           |                  | شراء تكلف                  | 317.45     |       |              |
|                  |                     |                 |                        |                | _                | شراء العودة                |            |       |              |
| ادة ترتيب العناص |                     | عدد البنود      |                        | عدد الموردين   |                  |                            | عدد        |       |              |
| J                |                     | -5-,            |                        | 0              |                  | استلام البضائع             |            |       | 8            |
| 411              |                     | 423             |                        | 1              |                  | مستند عائد المشترى         |            |       |              |
| ات (آخر 30 یوما) | أفضل 10 بيع المنتجا | ة (آخر 30 يوما) | أفضل 10 منتجات مربحا   | الفاتورة       | شاركة قائمة 10 ا | تقارير الشراء              |            |       |              |
| الكمية           | اسم المنتج          | %               | اسم المنتج             | شبكة           | تاريخ            | المورد البند قائمة الأسعار | <b>`</b>   |       | 1            |
| 100              | عطر 55 مل           | 176%            | عطر 55 مل              | 7317           | 05/06/2018       | 1806000006                 |            |       | /            |
| 44               | عطر 55 مل           | 176%            | عطر 55 مل              | 1232           | 19/05/2018       | 1805000011                 |            |       |              |
| 23               | عطر 55 مل           | 176%            | عطر 55 مل              | 580            | 17/05/2018       | 1805000010                 |            | _/    |              |

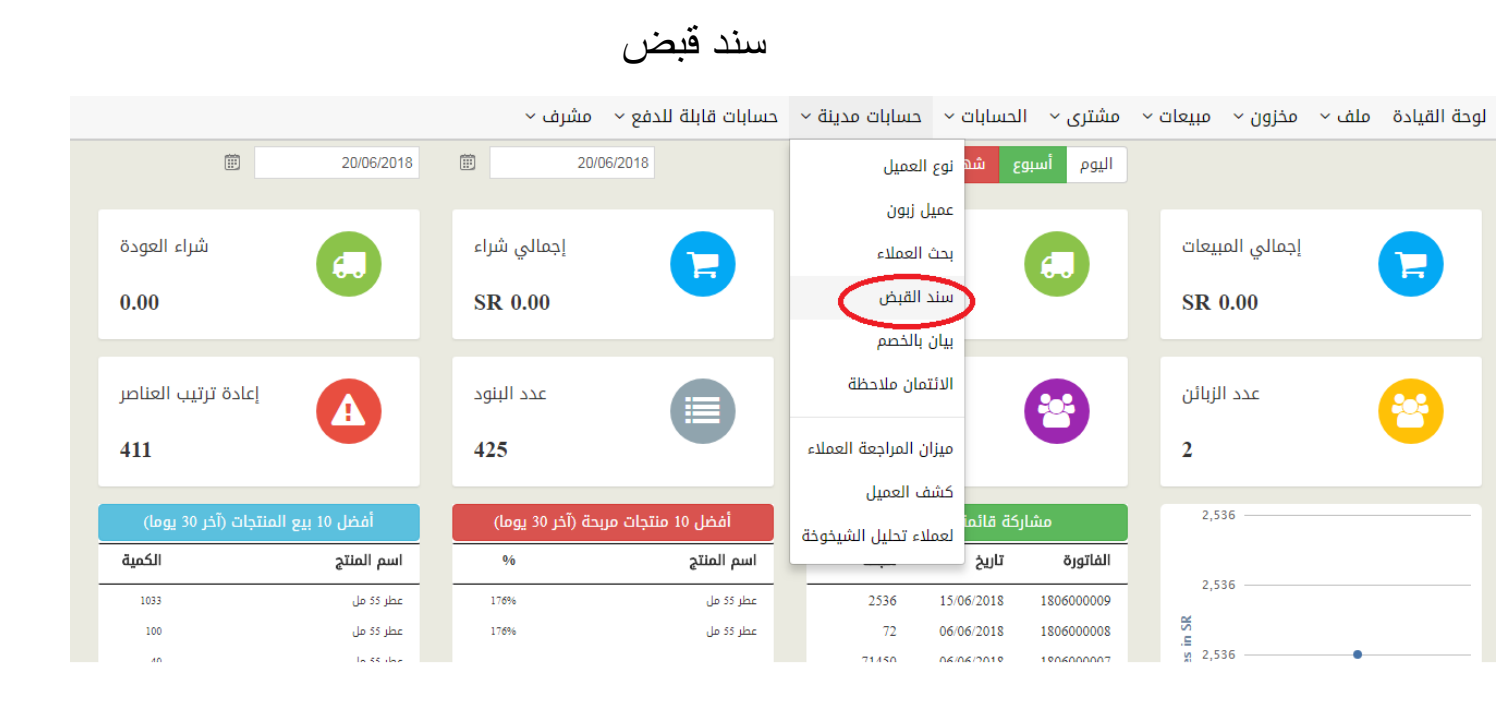

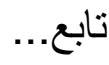

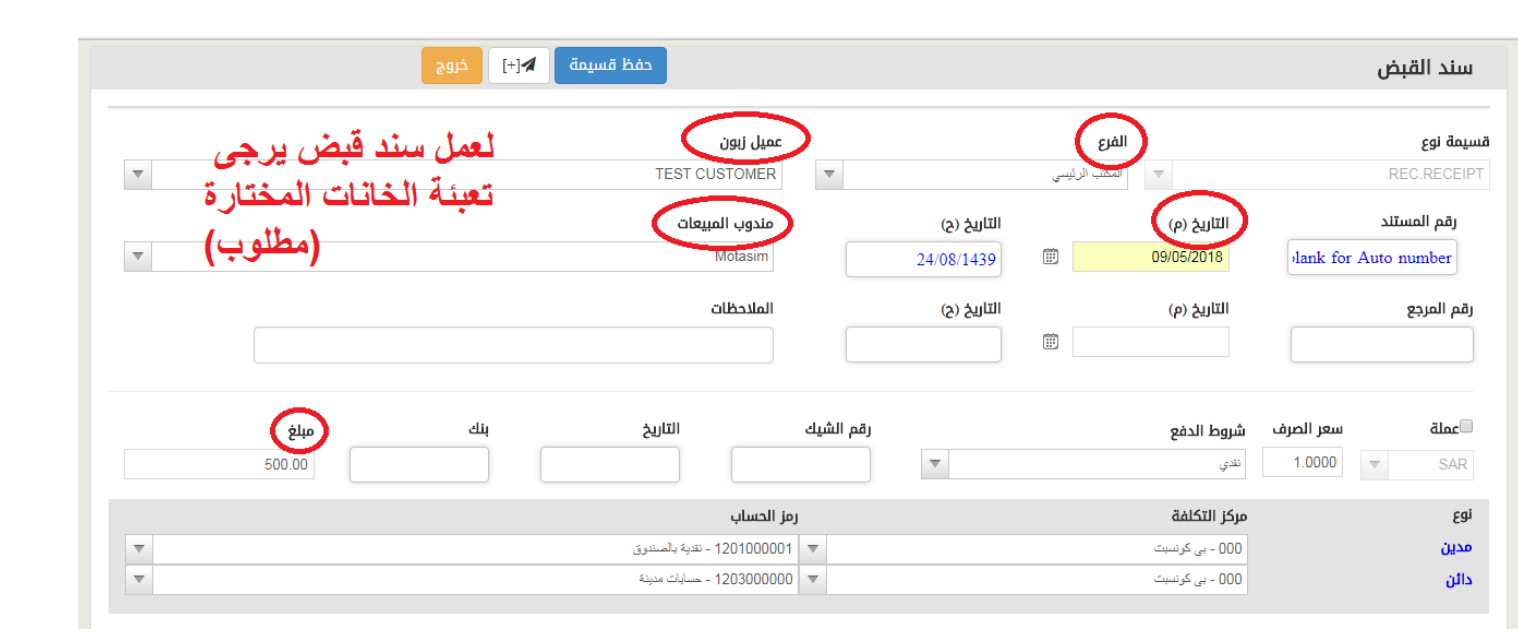

سند صرف

|            |                     |            | مشرف ~            | حسابات قابلة للدفع ~    | حسابات مدينة ~ | مشتری ~ الحسابات ~ | مخزون ~   مبيعات ~ | لوحة القيادة ملف ~ |
|------------|---------------------|------------|-------------------|-------------------------|----------------|--------------------|--------------------|--------------------|
|            |                     | 20/06/2018 | 20/0              | المورد                  | مخصصة          | اليوم أسبوع شهر    |                    |                    |
|            |                     |            |                   | بحث الموردين            |                |                    |                    |                    |
| راء العودة | شر                  |            | إجمالي شراء       | سند صرف                 | عائد المبيعات  |                    | إجمالي المبيعات    |                    |
| 0.00       |                     |            | SR 0.00           | بيان بالخصم             | 0.00           |                    | SR 0.00            |                    |
|            |                     |            |                   | الائتمان ملاحظة         |                |                    |                    |                    |
| بب العناصر | إعادة ترتي          |            | عدد البنود        | المورد ميزان المراجعة   | عدد الموردين   |                    | عدد الزبائن        |                    |
| 411        |                     | •          | 425               | كشف المورد              | 1              | 0                  | 2                  |                    |
|            |                     |            |                   | الموردين تحليل الشيخوخة |                |                    |                    |                    |
| 30 يوما)   | بيع المنتجات (آخر 0 | أفضل 10    | بحة (آخر 30 يوما) | ופכע ער מונבים מנ       | الفاتورة       | مشاركة قائمة 10    | 2,536              |                    |
| الكمية     |                     | اسم المنتج | %                 | اسم المنتج              | شبكة           | الفاتورة تاريخ     | 2,536              |                    |

تابع....

| مة حذف طباعة 🎤[+] خروج                  | حفظ قسي                       |             |                |                     | سند صرف     |
|-----------------------------------------|-------------------------------|-------------|----------------|---------------------|-------------|
|                                         | المورد                        |             | الفرع          | )                   | قسيمة نوع   |
| <ul> <li>لإنشاء سند صرف يرجى</li> </ul> | demo                          | التاريخ (ح) | المكتب الرئيسي | التاريخ (م)         | رقم المستند |
| تعبئة البيانات التالية                  |                               | 23/08/1439  | <b></b>        | 08/05/2018          | 180500001   |
| (مطلوب)                                 | الملاحظات                     | التاريخ (ح) | (m)            | التاريخ (م)         | رقم المرجع  |
|                                         |                               |             |                |                     |             |
| بنك                                     | الشيك التاريخ                 | رقم         |                | بر الصرف شروط الدفع | عملة سع     |
| 1,000.00                                |                               | v           |                | ا1.000 نندي         | SAR         |
|                                         | رمز الحساب                    |             |                | مركز التكلفة        | نوع         |
| •                                       | • 210200000 حسابات دائنة      |             |                | 000 - بى كونسېت     | مدين        |
| •                                       | ▼ 1201000001 - تتدية بالصندرق |             |                | 000 - بى كرنسېت     | دائن        |
|                                         |                               |             |                |                     |             |
|                                         |                               |             |                |                     |             |

العودة الى القائمة | 29